# **Creating a Flex 1 Parent Code**

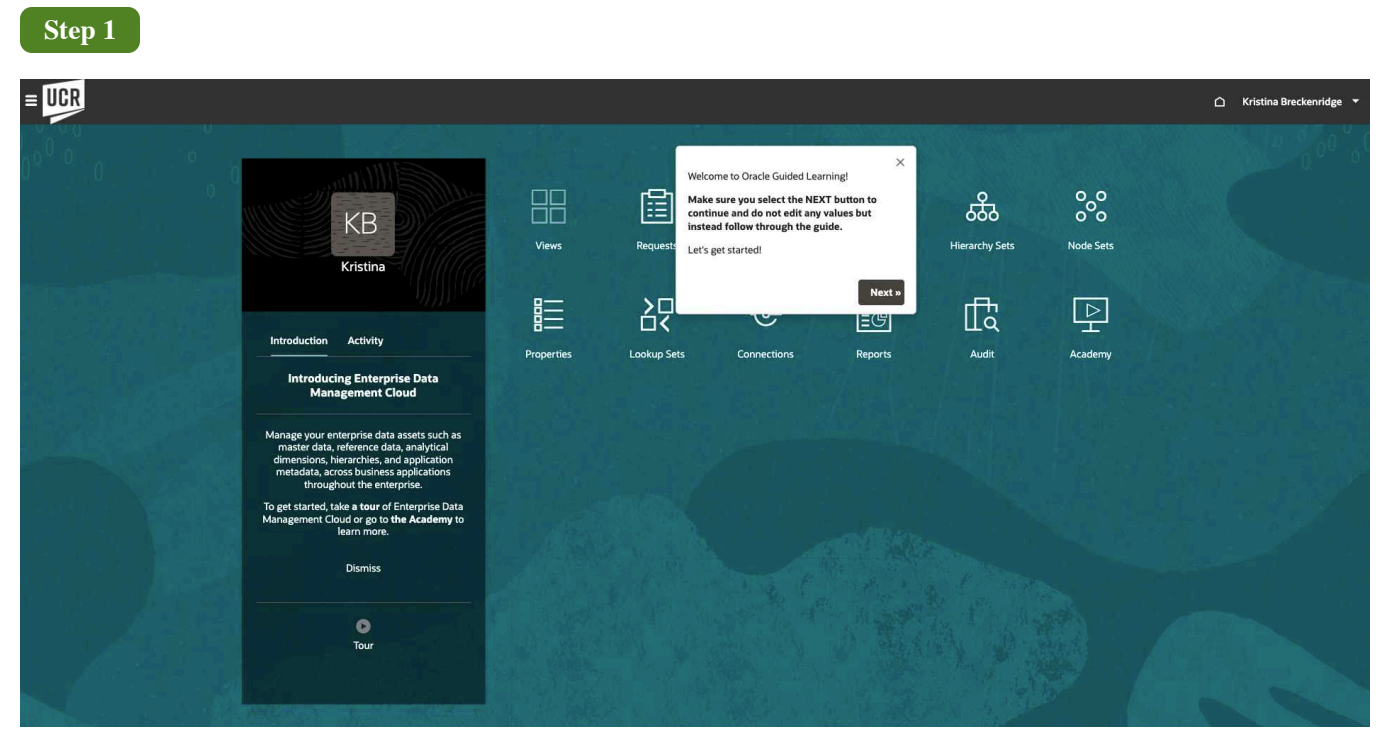

Welcome to Oracle Guided Learning!

Make sure you select the NEXT button to continue and do not edit any values but instead follow through the guide.

Let's get started!

| Kristina Breckenridge 🛛 👻 |
|---------------------------|
|                           |
|                           |
| 6 Views                   |
| Actions                   |
|                           |
|                           |
|                           |
|                           |
|                           |
|                           |
|                           |
|                           |
| r r r r                   |

## Select the **Views** card.

| Step 3 |                                                                                                    |            |                                                                              |                                     |         |    |            |        |                     |
|--------|----------------------------------------------------------------------------------------------------|------------|------------------------------------------------------------------------------|-------------------------------------|---------|----|------------|--------|---------------------|
| = UCR  |                                                                                                    |            |                                                                              |                                     |         |    |            | 🗅 Kris | tina Breckenridge 🔻 |
|        | КВ                                                                                                    |            | Click the <b>UCROFC</b> link.<br>click this link when ope<br>COA Management. | You should only<br>rating in Oracle | ¢       | க் | 0 0<br>0 0 |        | 9 00 °, t           |
|        | Kristina<br>Introduction Activity                                                                                                    | Properties | Close                                                                        | - Co-<br>Connections                | Reports |    | Academy    |        |                     |
|        | Introducing Enterprise Data<br>Management Cloud<br>Manage your enterprise data assets such as<br>master data, reference data, analytical<br>dimensions, hierarchies, and application<br>metadata, across business applications<br>throughout the enterprise. |            |                                                                              |                                     |         |    |            |        |                     |
|        | To get started, take <b>a tour</b> of Enterprise Data<br>Management Cloud or go to <b>the Academy</b> to<br>learn more.<br>Dismiss                                                                                                    |            |                                                                              |                                     |         |    |            |        |                     |
|        | O<br>Tour                                                                                                    |            |                                                                              |                                     |         |    |            |        |                     |

Click the UCROFC link. You should only click this link when operating in Oracle COA Management.

| ste<br>≡ UCR |                                                                                                    |   |                                   | 🛆 Kristina Breckenridge 💌                    |
|--------------|----------------------------------------------------------------------------------------------------|---|-----------------------------------|----------------------------------------------|
| ा (<br>द्व   | CROFC         Natural Account   V1         Account UCOP   V1         ACTIVITY   V1         FUND   V1         Flex 1   V1         Select the Flex 1   V1 tab.           Q, < > ⇒         ⇒         ⇒         ⇒         ⇒         ⇒         ⇒         ⇒         ⇒         ⇒         ⇒         ⇒         ⇒         ⇒         ⇒         ⇒         ⇒         ⇒         ⇒         ⇒         ⇒         ⇒         ⇒         ⇒         ⇒         ⇒         ⇒         ⇒         ⇒         ⇒         ⇒         ⇒         ⇒         ⇒         ⇒         ⇒         ⇒         ⇒         ⇒         ⇒         ⇒         ⇒         ⇒         ⇒         ⇒         ⇒         ⇒         ⇒         ⇒         ⇒         ⇒         ⇒         ⇒         ⇒         ⇒         ⇒         ⇒         ⇒         ⇒         ⇒         ⇒         ⇒         ⇒         ⇒         ⇒         ⇒         ⇒         ⇒         >         >         >         >         >         >         >         >         >         >         >         >         >         >         >         >         >         >         >         >         >         >         >         >         >         < |   | X nge) Flext List (Do Not Change) | New Request     Close       Select Viewpoint |
| 86           | ✓ Name > Di ALL0000000                                                                                                    | : | Properties Locations History      | Opposition                                   |
|              |                                                                                                    |   | <u>ч</u>                          | 0 Properties                                 |
|              |                                                                                                    |   |                                   |                                              |
|              |                                                                                                    |   |                                   |                                              |
|              |                                                                                                    |   |                                   |                                              |
|              |                                                                                                    |   |                                   |                                              |
|              |                                                                                                    |   |                                   |                                              |
|              |                                                                                                    |   |                                   |                                              |

### Select the **Flex 1 | V1** tab.

| S  | tep 5                                                                                                    |                         |                         |                                      |                                         |                                                                                                |
|----|----------------------------------------------------------------------------------------------------|-------------------------|-------------------------|--------------------------------------|-----------------------------------------|------------------------------------------------------------------------------------------------|
| ≡U | R                                                                                                    |                         |                         |                                      |                                         | 🛆 Kristina Breckenridge 🔻                                                                      |
| 副記 | UCROFC<br>Natural Account   V1 Account UCOP   V1<br>$\boxed{\textbf{Q} \qquad \forall x} \iff \underbrace{\textbf{4}}$ | ACTIVITY   V1 FUND   V1 | Flex1   V1 ; Flex2   V1 | Activity List (Do Not Cha<br>ALL0000 | rge) Flex1 List (Do Not Change)<br>1000 | New Request         Close           Select Viewpoint         III           Flext         Flext |
| 66 | I ✓ Name                                                                                                    |                         |                         | Propertie                            | s Locations History                     |                                                                                                |
|    |                                                                                                    |                         |                         | Q<br>N.<br>St                        | me<br>art Date                          | 11 Properties<br>ALL0000000                                                                    |
|    |                                                                                                    |                         |                         | Su                                   | immary                                  | Yes                                                                                            |
|    |                                                                                                    |                         |                         | Er                                   | abled                                   | Yes                                                                                            |
|    |                                                                                                    |                         |                         | A                                    | ow Posting                              | No                                                                                             |
|    |                                                                                                    |                         |                         | AI                                   | ow Budgeting                            | No                                                                                             |
|    |                                                                                                    |                         |                         | Di le                                | scription US                            | All Flex 1                                                                                     |
|    |                                                                                                    |                         |                         | Pa                                   | rent                                    |                                                                                                |
|    |                                                                                                    |                         |                         | Tr                                   | re Label                                | Parent5                                                                                        |
|    | ALL0000000                                                                                                    |                         |                         |                                      |                                         |                                                                                                |

Select the Search button.

In the future, you can also use the arrows below the search button to open the tree and discover codes.

| Step 6                                                                                                   |                                                                                                    |           |                     |          |                      |                                                        |                                                                                                    |
|----------------------------------------------------------------------------------------------------|----------------------------------------------------------------------------------------------------|-----------|---------------------|----------|----------------------|--------------------------------------------------------|----------------------------------------------------------------------------------------------------|
| = UCR                                                                                                    |                                                                                                    |           |                     |          |                      |                                                        | 🛆 Kristina Breckenridge 🔻                                                                                               |
| UCROFC           Id Account   V1           Id Dologooooo           Id Dologooooo           Id Dologooooo | Step 1of 1.<br>Enter the code <b>D010000000</b> ,                                                                                                    | FUND   V1 | Flex1 V1 : Flex2 V1 | Activity | List (Do Not<br>D010 | :Change) Flex1List (Do Not Change<br>3000000           | New Request         Close           e)         Select Viewpoint         III           Field         Field         Field |
| D01000000<br>ORG1000000                                                                                  | Close Back Nox                                                                                                    |           |                     | :        | Q                    | Name<br>Start Date<br>End Date                         | 11 Properties<br>D010000000                                                                                             |
|                                                                                                    | <ul> <li>Dribooqusi</li> <li>Dribooqusi</li> <li>Dribooqusi</li> <li>Dribooqusi</li> <li>Dribooqusi</li> <li>Dribooqusi</li> <li>Dribooqusi</li> <li>Dribooqusi</li> </ul> |           |                     |          |                      | Summary<br>Enabled<br>Allow Posting<br>Allow Budgeting | Ves<br>Ves<br>No                                                                                                    |
|                                                                                                    | <ul> <li>◆ D01000QDEA</li> <li>◆ D01000QDMC</li> <li>◆ D01000QDMT</li> <li>◆ D01000QDFR1</li> </ul>                                                                        |           |                     |          | •                    | Description US<br>Level<br>Parent<br>Tiree Label       | School of Education Deans Office Dept<br>3<br>ORG1000000<br>Parent!                                                     |
|                                                                                                    |                                                                                                    |           |                     |          |                      |                                                        |                                                                                                    |
| 1 Result(s)                                                                                              | ALL0000000 > ORG1000000 > D010000000                                                                                                    |           |                     |          |                      |                                                        |                                                                                                    |

Enter the desired code. In the instance, we will be using **D010000000**.

| S  | tep 7                                                             |                                                                                                    |                   |                          |          |                                    |                            |                                                                                                |
|----|-------------------------------------------------------------------|----------------------------------------------------------------------------------------------------|-------------------|--------------------------|----------|------------------------------------|----------------------------|------------------------------------------------------------------------------------------------|
| ≡Ū | CR                                                                |                                                                                                    |                   |                          |          |                                    |                            | 🏠 Kristina Breckenridge 🔻                                                                      |
| 副記 | UCROFC<br>< al Account   V1<br>Q D010000000 マ×                    | Account UCOP   V1 ACTIVI                                                                                                    | TY   V1 FUND   V1 | Flex 1   V1 : Flex2   V1 | Activity | List (Do Not Change)<br>D010000000 | Flex1 List (Do Not Change) | New Request         Close           Select Viewpoint         III           Flext         Flext |
|    | <ul> <li>Flex1</li> <li>D010000000</li> <li>ORG1000000</li> </ul> | Select the option <b>D01000</b><br>search bar.                                                                                                    | 00000 below the   |                          |          | Q Name                             | rtions History             | 11 Properties                                                                                  |
|    |                                                                   | Close B                                                                                                    | oo Next >         |                          | :        | Start Date                         |                            |                                                                                                |
|    |                                                                   | <ul> <li>♦ D01000</li> <li>♦ D01000</li> </ul>                                                                                                    | Q122<br>Q123      |                          |          | Summary<br>Enabled                 |                            | Yes<br>Yes                                                                                     |
|    |                                                                   | <ul> <li>D01000</li> <li>D01000</li> <li>D01000</li> <li>D01000</li> </ul>                                                                                                    | Q150<br>QDCM      |                          |          | Allow Posting Allow Budgetin       | ng<br>-                    | No<br>No                                                                                       |
|    |                                                                   | <ul> <li>Dublic</li> <li>Dublic</li></ul> | IQDMC<br>IQDMT    |                          |          | Level                              |                            | 3<br>ORG100000                                                                                 |
|    |                                                                   | <ul> <li>D01000</li> <li>D01000</li> </ul>                                                                                                    | IQFR1<br>IQFR2    |                          |          | Tree Label                         |                            | Parent1                                                                                        |
|    |                                                                   | Show: Next                                                                                                    | 10   All 42<br>30 |                          |          |                                    |                            |                                                                                                |
|    | 17 - 14                                                           | Cl ORG100000     Cl ORG1000000                                                                                                    |                   |                          |          |                                    |                            |                                                                                                |
|    |                                                                   |                                                                                                    |                   |                          |          |                                    |                            |                                                                                                |

Select the option D01000000 below the search bar.

# Step 8

| = U | CR                                                                       |                                      |                         |                     |                                      |                         | 🛆 Kristina Breckenridge 👻           |
|-----|--------------------------------------------------------------------------|--------------------------------------|-------------------------|---------------------|--------------------------------------|-------------------------|-------------------------------------|
|     | UCROFC                                                                   |                                      |                         |                     |                                      |                         | New Request Close                   |
| LQ. | <ul> <li>✓ al Account   V1</li> <li>✓ D010000000</li> <li>✓ ×</li> </ul> | Account UCOP   ۷۱ ACTIVITY   ۷۱<br>خ | FUND   V1 Flex 1   V1 : | Flex2   V1 Activity | y List (Do Not Change)<br>D010000000 | Flex1Lis<br>Step 1 of 1 | Flexi                               |
| 85  | <ul> <li>Flex1</li> </ul>                                                | 1 V Name                             |                         |                     | Properties Location                  | is Hist                 |                                     |
|     | D010000000<br>ORG1000000                                                 | ✓ L'I ALLO000000                     |                         |                     | Q                                    | Close Ba                | ck Next »                           |
|     |                                                                          |                                      |                         |                     | Name                                 |                         | D01000000                           |
|     |                                                                          |                                      |                         | :                   | Start Date                           |                         |                                     |
|     |                                                                          |                                      |                         |                     | End Date                             |                         |                                     |
|     |                                                                          | © 0010000000                         |                         |                     | Summary                              |                         | Yes                                 |
|     |                                                                          | © 0010000123                         |                         |                     | Enabled                              |                         | Yes                                 |
|     |                                                                          | Q 0010000150                         |                         |                     | Allow Posting                        |                         | No                                  |
|     |                                                                          | © DDIDDODDCM                         |                         |                     | Allow Budgeting                      |                         | No                                  |
|     |                                                                          |                                      |                         |                     | Description US                       | S                       | hool of Education Deans Office Dept |
|     |                                                                          | © D010000DMC                         |                         |                     | Level                                |                         | 3                                   |
|     |                                                                          |                                      |                         |                     | Parent                               |                         | ORG1000000                          |
|     |                                                                          | © D01000QFR1                         |                         |                     | Tree Label                           |                         | Parent1                             |
|     |                                                                          | © D01000QFR2                         |                         |                     |                                      |                         |                                     |
|     |                                                                          | Show: Next 10   All 42               |                         |                     |                                      |                         |                                     |
|     |                                                                          | Dotootoooo                           |                         |                     |                                      |                         |                                     |
|     |                                                                          | ► C1 D020900000                      |                         |                     |                                      |                         |                                     |
|     |                                                                          | ► C ORG100000                        |                         |                     |                                      |                         |                                     |
|     |                                                                          | • Pi ancinanan                       |                         |                     |                                      |                         |                                     |
|     | 1 Result(s)                                                              | ALL0000000 > ORG1000000 > D010000000 |                         |                     |                                      |                         |                                     |

### Select New Request.

| S         | tep 9                                                                       |                                      |                           |   |        |                                    |                           |
|-----------|-----------------------------------------------------------------------------|--------------------------------------|---------------------------|---|--------|------------------------------------|---------------------------|
| = [<br>   | Request 5915                                                                | Modify the name. $	imes$             |                           |   |        |                                    | 🛆 Kristina Breckenridge 👻 |
| Ta<br>Be  | Draft Interactiv<br>Request for UCROFC created by Kristina<br>Breckenridge. | Step 1/1 Back Done »                 | Flex 1   V1 : Flex 2   V1 | , | Activi | ty List ([ ><br>D01000000          | Select Viewpoint          |
|           |                                                                             |                                      |                           | + |        |                                    |                           |
| fiel fiel | 0 0 0                                                                       | I V Name                             |                           |   |        | Properties Location:               | s History                 |
|           | All Items :                                                                 | ← □ ALL0000000                       |                           |   |        | Q                                  | 11 Properties             |
|           |                                                                             | ♦ 0000000000 ▼ □ 0RG1000000          |                           |   |        | * Name                             | D01000000                 |
|           |                                                                             | ✓ □ D010000000                       |                           | : |        | Start Date                         |                           |
|           |                                                                             | ♦ D01000Q051                         |                           |   |        | End Date                           |                           |
|           |                                                                             | ♦ D010000122                         |                           |   |        | Summary                            | Yes                       |
|           |                                                                             | ♦ D010000123                         |                           |   | •      | Enabled                            | Yes                       |
|           |                                                                             | ♦ D010000150                         |                           |   |        | Allow Posting                      | No                        |
|           |                                                                             | ♦ D01000QDCM                         |                           |   |        | Allow Budgeting                    | No                        |
|           |                                                                             | ♦ D010000DEA                         |                           |   |        | <ul> <li>Description US</li> </ul> | School of Education I     |
|           |                                                                             | ♦ D01000QDMC                         |                           |   |        | Level                              | 3                         |
|           |                                                                             | ♦ D01000QDOT                         |                           |   |        | Parent                             | ORG1000000                |
|           |                                                                             | ♦ D01000QFR1                         |                           |   |        | Tree Label                         | Parent1                   |
|           | No items to display.                                                        | ALL0000000 > ORG1000000 > D010000000 |                           |   |        |                                    |                           |

You can edit the request number here in the future, but do not do so today as this is just an example for the guide.

|    | step 10                                |                         |                                            |                    |                                    |                                             |
|----|----------------------------------------|-------------------------|--------------------------------------------|--------------------|------------------------------------|---------------------------------------------|
| ≡[ | ICR                                    |                         |                                            |                    |                                    | 🛆 Kristina Breckenridge 🔻                   |
|    |                                        |                         |                                            |                    |                                    | Step 1 of 1                                 |
|    | Request 5961                           | UCROFC - Request        | t 5961                                     |                    |                                    | When the properties table appears, you will |
| 72 | Request for UCROFC created by Kristina | < vccount UCOP I V1     | ACTIVITY   V1 FUND   V1 Flex 1   V1 : Flex | 2   V1 Activity Li | st (Do Not Change) Flex1 Li        | edit the Name and Description US below.     |
| E. | Breckenridge.                          |                         |                                            | +                  | D010000000                         | Do not edit anything right now as this      |
| Bř |                                        | Q D010000000 ♥×         |                                            |                    |                                    | example is just for testing purposes.       |
|    | 0 0 0 0                                | ~ Flex1                 | 1 V Name                                   |                    | Properties Locations Histo         |                                             |
|    | All Items :                            | D01000000<br>ORG1000000 | ✓ C1 ALL0000000                            |                    | Q                                  | Close Back Next »                           |
|    |                                        |                         | ♦ 000000000                                |                    | = Nama                             | 0010000000                                  |
|    |                                        |                         |                                            |                    | Start Date                         |                                             |
|    |                                        |                         | ✓ Èi D010000000                            | 1                  | Start Date                         |                                             |
|    |                                        |                         | © D01000Q051                               |                    | End Date                           |                                             |
|    |                                        |                         | D01000Q122                                 |                    | Summary                            | Yes                                         |
|    |                                        |                         | D01000Q123                                 |                    | Enabled                            | Yes                                         |
|    |                                        |                         | ♦ D01000Q150                               |                    | Allow Posting                      | No                                          |
|    |                                        |                         | ♦ D01000QDCM                               |                    | Allow Budgeting                    | No                                          |
|    |                                        |                         | © D01000QDEA                               |                    | <ul> <li>Description US</li> </ul> | School of Education Deans Office De         |
|    |                                        |                         | ♦ D01000QDMC                               |                    | Level                              | 3                                           |
|    |                                        |                         | ♦ D01000QDOT                               |                    | Parent                             | ORG1000000                                  |
|    |                                        |                         | D01000QFR1                                 |                    | Tree Label                         | Parent1                                     |
|    |                                        |                         | D01000QFR2                                 |                    |                                    |                                             |
|    |                                        |                         | Show: Next 10   All 42                     |                    |                                    |                                             |
|    |                                        |                         | ► C1 D0100000                              |                    |                                    |                                             |
|    |                                        |                         | ► C D020900000                             |                    |                                    |                                             |
|    |                                        |                         | ► C ORG100000                              |                    |                                    |                                             |
|    |                                        |                         | <ul> <li>Prioremononi</li> </ul>           |                    |                                    |                                             |
|    | No items to display.                   | 1 Result(s)             | ALL0000000 > ORG1000000 > D010000000       |                    |                                    |                                             |

When the properties table appears, you will edit the Name and Description US below.

Do not edit anything right now as this example is just for testing purposes.

| ≡[    | CR                                                      |                                       |                                               |                        |                                    | 🗅 Kristina Breckenr                                                        | idge 🔻 |
|-------|---------------------------------------------------------|---------------------------------------|-----------------------------------------------|------------------------|------------------------------------|----------------------------------------------------------------------------|--------|
|       | Request 5961 :<br>Draft Interactive                     | UCROFC - Request                      | 5961                                          |                        |                                    | Submit Actions 👻 🗌                                                         | Done   |
| Tiles | Request for UCROFC created by Kristina<br>Breckenridge. | <ul> <li>vccount UCOP   V1</li> </ul> | ACTIVITY   V1 FUND   V1 Flex 1   V1 F         | Flex2   V1 Activity Li | st (Do Not Change)                 | Step 1 of 1                                                                |        |
| 티킨    |                                                         | Q D010000000 V ×                      |                                               | +                      | D01000000                          | The Submit button becomes available to                                     | Flexi  |
| 85    | 0 0 0 0                                                 | ~ Flex1                               | 1 🗸 Name                                      | 1                      | Properties Locations               | click on (bold) after you make changes to<br>the properties table or name. |        |
|       | All Items :                                             | D01000000<br>ORG1000000               | CI ALL0000000     O000000000     CI OBG000000 |                        | Q.<br>* Name                       | This is an example for training, so <u>DO</u><br>NOT HIT SUBMIT.           | erties |
|       |                                                         |                                       | ✓ □ D010000000                                | :                      | Start Date                         | Close Back Dooc                                                            | 1      |
|       |                                                         |                                       | © D01000Q051                                  |                        | End Date                           | LIOSE DALK DOINE                                                           |        |
|       |                                                         |                                       | ♦ D01000Q1Z2                                  |                        | Summary                            | Yes                                                                        |        |
|       |                                                         |                                       | ♦ D01000Q123                                  |                        | Enabled                            | Yes                                                                        |        |
|       |                                                         |                                       | D01000Q150                                    |                        | Allow Posting                      | No                                                                         |        |
|       |                                                         |                                       | © D01000QDCM                                  |                        | Allow Budgeting                    | No                                                                         |        |
|       |                                                         |                                       | O DOTODOQDEA                                  |                        | <ul> <li>Description US</li> </ul> | School of Education Deans Office De                                        |        |
|       |                                                         |                                       | ♦ D01000QDMC                                  |                        | Level                              | 3                                                                          |        |
|       |                                                         |                                       | ♦ D01000QDOT                                  |                        | Parent                             | ORG1000000                                                                 |        |
|       |                                                         |                                       | OD1000QFR1                                    |                        | Tree Label                         | Parent1                                                                    |        |
|       |                                                         |                                       | D01000QFR2                                    |                        |                                    |                                                                            |        |
|       |                                                         |                                       | Show: Next 10   All 42                        |                        |                                    |                                                                            |        |
|       |                                                         |                                       | <ul> <li>El D010010000</li> </ul>             |                        |                                    |                                                                            |        |
|       |                                                         |                                       | <ul> <li>El D020900000</li> </ul>             |                        |                                    |                                                                            |        |
|       |                                                         |                                       | ► D ORG100000                                 |                        |                                    |                                                                            |        |
|       |                                                         |                                       | . Pronevinnen                                 |                        |                                    |                                                                            |        |
|       | No items to display.                                    | 1 Result(s)                           | ALL0000000 > ORG1000000 > D010000000          |                        |                                    |                                                                            |        |

The Submit button becomes available to click on (bold) after you make changes to the properties table or name.

## This is an example for training, so <u>DO NOT HIT SUBMIT.</u>

| ∎U                                                                                                    |                                                                                                    |                                                                                                    | 🛆 Kristina Breckenridge 🔻                                                                      |
|----------------------------------------------------------------------------------------------------|----------------------------------------------------------------------------------------------------|----------------------------------------------------------------------------------------------------|------------------------------------------------------------------------------------------------|
| 81<br>12<br>12<br>13<br>13<br>14<br>14<br>14<br>14<br>14<br>14<br>14<br>14<br>14<br>14<br>14<br>14<br>14 | UCROFC           Natural Account   V1         Account UCOP   V1         ACTIVITY   V1         FUND   V           Q         <         > | Piex 1   VI :<br>Thank you for completing this Oracle Guided × e) Flext List (Do Not Change)<br>Do<br>Back Done Locations History | New Request         Close           Select Viewpoint         III           Flext         Flext |
|                                                                                                    | > C1 ALL0000000                                                                                                    | : Q                                                                                                    | 11 Properties                                                                                  |
|                                                                                                    |                                                                                                    | Name                                                                                                    | ALL0000000                                                                                     |
|                                                                                                    |                                                                                                    | Start Date                                                                                                    |                                                                                                |
|                                                                                                    |                                                                                                    | End Date                                                                                                    |                                                                                                |
|                                                                                                    |                                                                                                    | Enabled                                                                                                    | Yes                                                                                            |
|                                                                                                    |                                                                                                    | Allow Posting                                                                                                    | No                                                                                             |
|                                                                                                    |                                                                                                    | Allow Budgeting                                                                                                    | No                                                                                             |
|                                                                                                    |                                                                                                    | Description US                                                                                                    | All Flex 1                                                                                     |
|                                                                                                    |                                                                                                    | Level                                                                                                    | 1                                                                                              |
|                                                                                                    |                                                                                                    | Tree Label                                                                                                    | Parent3                                                                                        |
|                                                                                                    |                                                                                                    |                                                                                                    |                                                                                                |
|                                                                                                    |                                                                                                    |                                                                                                    |                                                                                                |
|                                                                                                    |                                                                                                    |                                                                                                    |                                                                                                |

#### Thank you for completing this Oracle Guided Learning Tutorial!